### Padres/Tutores y Estudiantes,

Los formularios de participación en línea del Departamento Atlético de Little Elm ISD <u>PlanetHS/Big</u> Teams han sido actualizados para el año escolar 2021-2022. Los padres/tutores y los atletas necesitan **ingresar a sus cuentas individuales de PlanetHS** en <u>https://www.planeths.com/</u> y <u>automáticamente se les pedirá que completen los nuevos</u> formularios para 2021-2021. Se incluyen instrucciones sobre cómo los padres/atletas pueden actualizar sus cuentas y completar los formularios para 2021-2022. También se adjunta el formulario físico UIL con el historial médico para 2021-2021.

# Por favor, lea cuidadosamente los siguientes cambios y actualizaciones para los exámenes físicos de los atletas y los formularios en línea.

- Los atletas necesitarán un nuevo examen físico para el año escolar 2021-2022. Como recordatorio, Little Elm ISD requiere que los estudiantes tengan un nuevo examen físico anualmente, y hemos vuelto a este requisito para el próximo año. Los exámenes físicos son buenos por 365 días si los atletas se hicieron un examen físico este año.
- Big Teams es la compañía paraguas de PlanetHS. Es el mismo formato que el año pasado. Los padres recibirán una notificación de "Big Teams" cada vez que el estudiante se vincule con los padres solicitando que los padres se vinculen con ellos al crear nuevas cuentas.
- Precios de los exámenes físicos locales:
- 1. Legacy ER (ubicación de Frisco East en El Dorado y Custer) es de \$25
- 2. Care Now cuesta \$20 (del 1 de abril al 31 de agosto)
- 3. iCare cuesta \$50 para los exámenes físicos deportivos
- 4. <u>Nota:</u> Por favor traiga una copia del formulario de Historia Médica y Examen Físico de UIL 2021 con usted; y tenga la Historia Médica (Página 1) completada <u>antes</u> del examen. Los padres/tutores deben acompañar a los estudiantes atletas -Formulario físico disponible en <u>http://www.littleelmlobosportsnetwork.com/documents</u>

### ¿Cuáles son los pasos?

Inicio de sesión: https://www.planeths.com/

¿Problemas de acceso (Sign In)? <u>NO</u> cree otra cuenta o "Regístrese" en una cuenta. Solicite "Olvidé mi contraseña". ¿Es usted nuevo en el distrito, o todavía tiene problemas o preguntas? Póngase en contacto con el personal de entrenamiento atlético o con los coordinadores de la escuela secundaria.

### Entrenadores de atletismo:

Laws Kidwell-Cox: <u>lkidwell@littleelmisd.net</u> Mark Stine: <u>mstine@littleelmisd.net</u>

## Lowell H. Strike MS

Niñas - Crystal Drummond: <u>cdrummond@littleelmisd.net</u> Niños - Dominique Edison: <u>dedison@littleelmisd.net</u>

### Jerry Walker MS

Niñas - Jenna Brown: jennabrown@littleelmisd.net Niños - Danny English: dannyenglish@littleelmisd.net

# Los inicios de sesión de los padres/tutores y de los estudiantes (<u>Sign In</u>) deben ser los mismos que el año pasado.

- Los inicios de sesión de los estudiantes <u>suelen ser su dirección de correo electrónico</u> de la escuela; sin embargo, algunos estudiantes utilizaron su propio número de móvil o su correo electrónico personal cuando configuraron sus cuentas. <u>Recomendamos que los estudiantes configuren sus contraseñas con su número de</u> <u>identificación escolar</u> (algunos estudiantes agregaron "le" al final, especialmente si su número de identificación escolar tiene menos de los 8 dígitos requeridos).
- Los padres/tutores establecen sus propios inicios de sesión y contraseñas. Los inicios de sesión de los
  padres pueden ser su número de teléfono móvil o su dirección de correo electrónico personal; esto depende
  de la forma en que el estudiante haya vinculado su cuenta a los padres/tutores cuando haya configurado su
  cuenta.
- <u>NOTA: sobre la solución de problemas</u>: NO "Utilice mi ID de estudiante en su lugar" para iniciar sesión, ya que las cuentas ya se crean/importan utilizando las direcciones de correo electrónico de la escuela. NO "Registre" una cuenta <u>SÓLO "Registre</u>" (botón azul claro)

### Completar los formularios:

El estudiante y el padre/tutor deben completar los 7 formularios en cada una de sus cuentas individuales. Algunos formularios sólo requerirán una simple firma o iniciales (INT) del estudiante, y permitirán que sólo el padre/tutor complete la información (por ejemplo, la tarjeta de emergencia/formulario de viaje de LEISD o la divulgación de información). ¿Es usted nuevo en el distrito, o todavía tiene problemas o preguntas? Póngase en contacto con el personal de entrenamiento deportivo o con los coordinadores de la secundaria.

Ejemplo de formularios a continuación:

Completion of These Forms is Required of Each Student

The forms below must be completed by both the student and a parent or legal guardian. Only after the Sports Director has reviewed and approved the completed forms will the student be allowed to participate in team activities.

| Approval Dates                                                |          |          |          |            |          |
|---------------------------------------------------------------|----------|----------|----------|------------|----------|
| Form                                                          | Student  | Parent   | Staff    | Status     | Audit    |
| UIL - Pre-Participation Physical Evaluation - Medical History | 06/04/20 | 06/04/20 | 06/08/20 | Complete   | View Log |
| UIL - Pre-Participation Physical Examination                  |          |          |          | Incomplete |          |
| UIL Athletic Participation Forms Agreement                    | 06/04/20 | 06/04/20 |          | Complete   | View Log |
| LEISD Emergency Card/Travel Form                              | 06/04/20 | 06/04/20 |          | Complete   | View Log |
| LEISD Athletic Information Release Form                       | 06/04/20 | 06/04/20 |          | Complete   | View Log |
| LEISD Athletic Code of Conduct                                | 06/04/20 | 06/04/20 |          | Complete   | View Log |
| LEISD Risks, Insurance, Helmet Acknowledgment Form            | 06/04/20 | 06/04/20 |          | Complete   | View Log |

(esta información puede actualizarse periódicamente)

### Los alumnos de 7º y 8º grado que se incorporan:

Alumnos de 7º grado: Las cuentas serán creadas/importadas para los estudiantes por los coordinadores de la escuela intermedia utilizando las direcciones de correo electrónico de la escuela de los estudiantes y una contraseña por defecto que se establecerá como: "bigteams".

# Pasos para avanzar:

- Los estudiantes tendrán que **iniciar sesión** con su correo electrónico de la escuela y la contraseña por defecto en primer lugar.
- Los estudiantes tienen que ir a la **información de la cuenta y** <u>cambiar su contraseña</u>. <u>Recomendamos que</u> <u>los estudiantes configuren sus contraseñas como su número de identificación escolar (algunos estudiantes</u> necesitan añadir "le" al final si su número de identificación escolar tiene menos de los 8 dígitos requeridos).
- <u>Vincule la cuenta</u> a un padre/tutor ingresando la dirección de correo electrónico de los padres/tutores (se prefiere el correo electrónico en lugar del número de teléfono celular ya que la mayoría de los números de teléfono de los padres/tutores están registrados como el teléfono de los estudiantes en el LEISD.
- Los padres/tutores recibirán una invitación (por correo electrónico o texto) después de que el estudiante haya VINCULADO su cuenta. Los padres/tutores necesitarán entonces configurar sus inicios de sesión y su contraseña; y luego vincularlos como padres/tutores a la cuenta del estudiante. Puede utilizar el botón amarillo de "AUTOAYUDA" si lo necesita.

**Estudiantes de 8º grado**: Inicien sesión y sigan las instrucciones que aparecen en esta información o en los folletos que les han enviado sus entrenadores. Pueden utilizar el botón amarillo de "AUTOAYUDA" cuando lo necesiten.

### Los alumnos entrantes de 9º grado:

Ingresen y sigan las instrucciones que aparecen en este informativo o en los folletos que les enviaron sus entrenadores. Pueden utilizar el botón amarillo de "AUTOAYUDA" cuando lo necesiten.

OBLIGATORIO: Después de iniciar la sesión, los padres/tutores y los estudiantes <u>AMBOS deben cambiar su</u> <u>escuela</u> en "Información de la cuenta" para mostrar "Little Elm High School" en lugar de "Walker o Strike Middle School". NO llene la sección "ADD SCHOOL" - Esto no cambiará la información correctamente. Si sólo el estudiante cambia el campus, pero el padre/tutor no actualiza al campus de la escuela preparatoria en la cuenta de los padres, entonces la cuenta no se transferirá completamente al nuevo campus para los estudiantes de primer año. Los coordinadores de la secundaria pueden hacer que los estudiantes debían hacer esto durante mayo de 2021 para prepararse para el próximo año.

## Los alumnos de 10 a 12 grado que se incorporan a la escuela:

Ingresen y sigan las instrucciones que aparecen en este informativo o en los folletos que les enviaron sus entrenadores. Puedes usar el botón amarillo de "AUTOAYUDA" si lo necesitas.